## Softphone Application for Windows Installation Guide

- 1. If you are not on the Campus Network, please connect to Lingnan VPN first.
- 2. Download the software CiscoJabberSetup.msi from here:<u>https://softphonefile.ln.edu.hk</u>
- 3. Double click the installation file "CiscoJabberSetup.msi"
- 4. Click "Accept and Install"

## 记 Cisco Jabber

|        | Welcome to                                                                                                    | the Cisco Jabber for W | Vindows Installer | ^ |
|--------|----------------------------------------------------------------------------------------------------|------------------------|-------------------|---|
|        | This will install Cisco Jabber on your Computer<br>Cisco Jabber is a collaboration application that provides presence, instant<br>messaging (IM), voice, voice messaging, and video calling capabilities.                                                                                                    |                        |                   |   |
|        | IMPORTANT NOTICES AND DISCLAIMERS - PLEASE READ                                                                                                    |                        |                   |   |
|        | Use of this software is governed by the current Cisco END USER LICENSE<br>AGREEMENT found at the following link: http://www.cisco.com/go/eula                                                                                                    |                        |                   |   |
|        | By using the Cisco Jabber software without disabling the "Send Usage<br>Data to Cisco" option under "Help" or "About Cisco Jabber", you consent<br>to Cisco Systems Inc. collection of data from your usage of the Cisco<br>Jabber software. Cisco does not collect any Personally Identifiable<br>Information. All Data is collected in conformity with the Cisco Privacy<br>Policy which is located at<br>http://www.cisco.com/web/siteassets/legal/privacy.html |                        |                   |   |
| cisco. | By clicking "Accept and Install" on the Installer window you agree to comply with the terms and conditions of the Cisco EULA. You also consent to the installation of all future updates of the Cisco Jabber software.                                                                                                    |                        |                   |   |
|        |                                                                                                    | Accept and Install     | Cancel            | 1 |

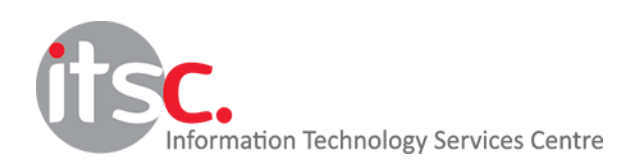

 $\times$ 

5. Instalation in progress

| Cisco Ja                                               | bber                                                    |                 |        | × |
|--------------------------------------------------------|---------------------------------------------------------|-----------------|--------|---|
| Installing                                             | Cisco Jabber                                            |                 | abab   |   |
| The program features you selected are being installed. |                                                         |                 | cisco. |   |
| 1                                                      | Please wait while Cisco Jabber is installed. This may t | ake several mir | nutes. |   |
|                                                        | Status:                                                 |                 |        |   |
|                                                        | Copying new files                                       |                 |        |   |
|                                                        |                                                         |                 |        |   |
|                                                        |                                                         |                 |        |   |
|                                                        |                                                         |                 |        |   |
|                                                        |                                                         |                 |        |   |
|                                                        |                                                         |                 |        |   |
|                                                        |                                                         |                 |        |   |
|                                                        |                                                         |                 |        |   |
| tallShield -                                           |                                                         | -               |        | - |
|                                                        |                                                         |                 | Cancel |   |

## 6. Click "Finish" to complete

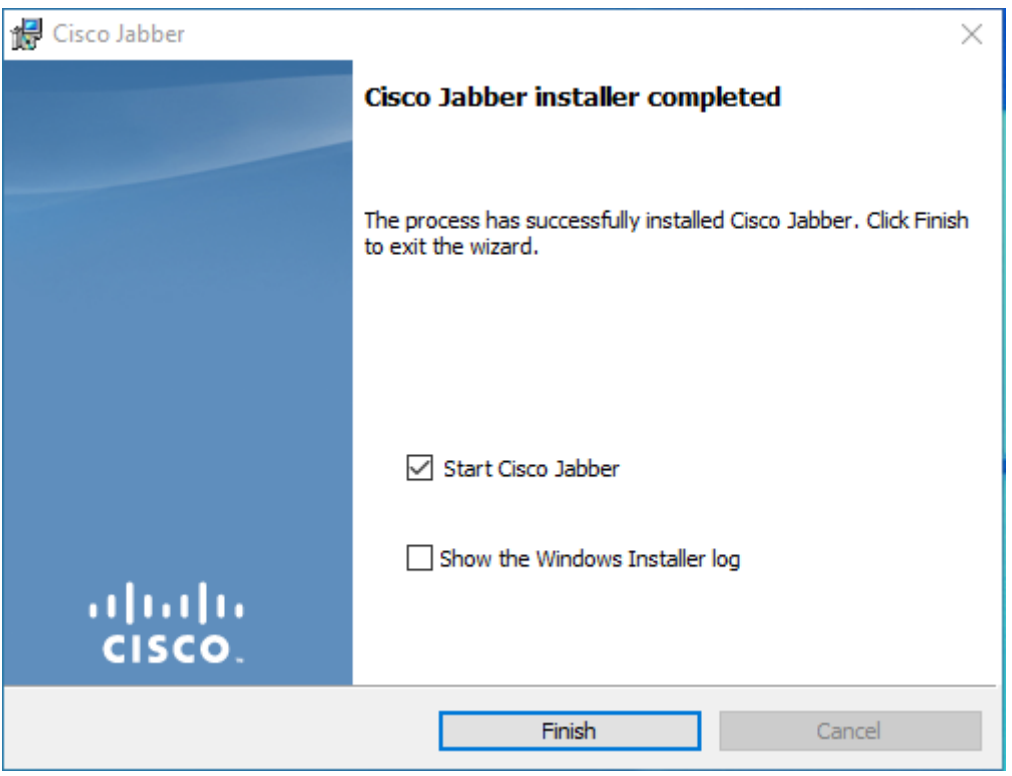

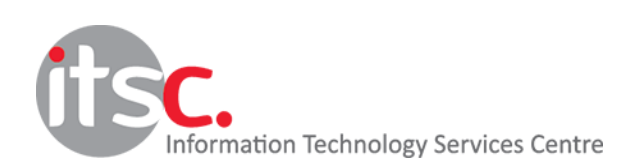

7. Start Cisco Jabber and go to Advanced settings

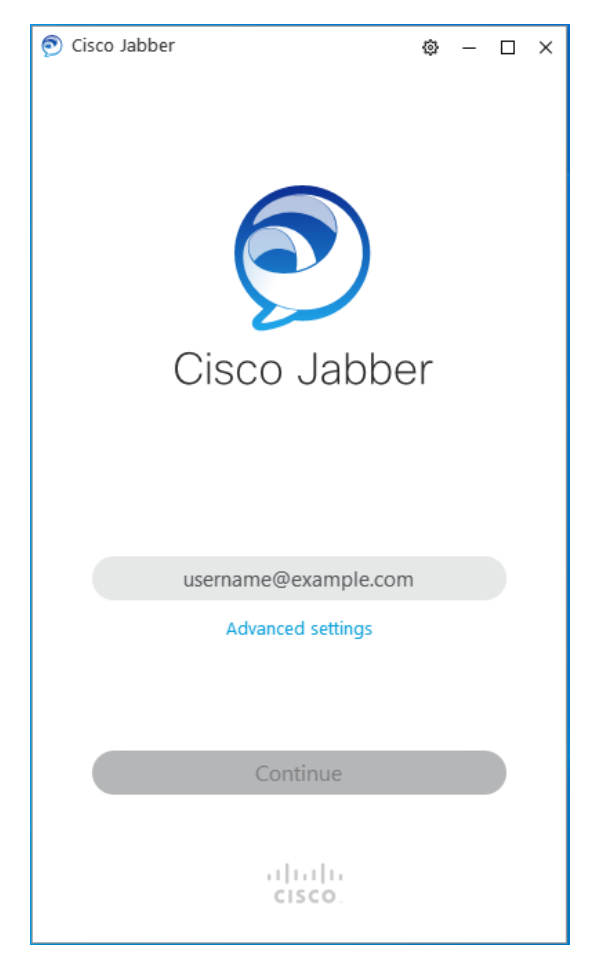

8. Click Cisco Communications Manager 9 and later, and input <u>10.0.202.201</u> in the "Server address" field.

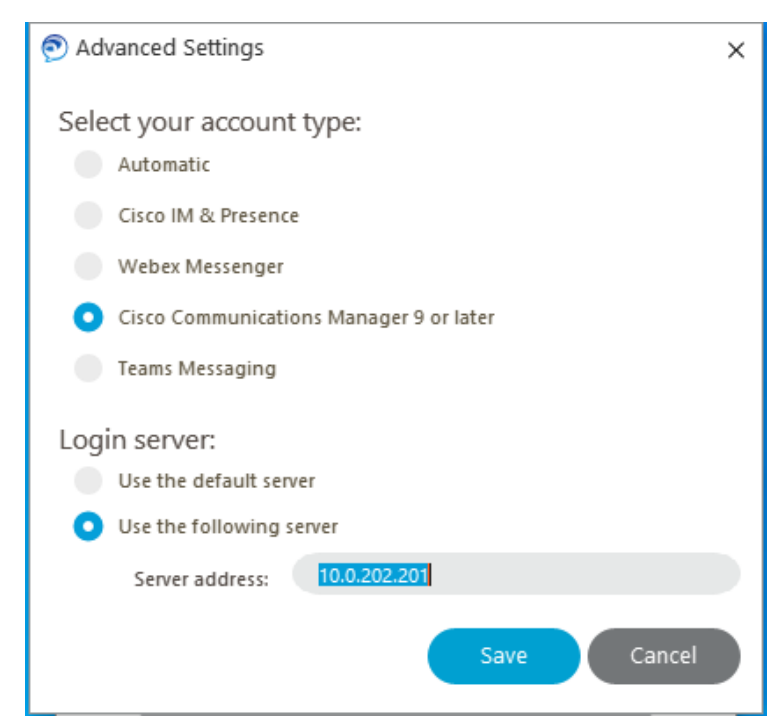

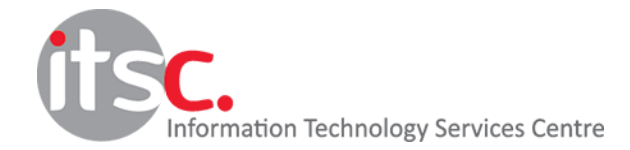

9. Input your email address as "xxxxxx@ln.edu.hk", then click "Continue"

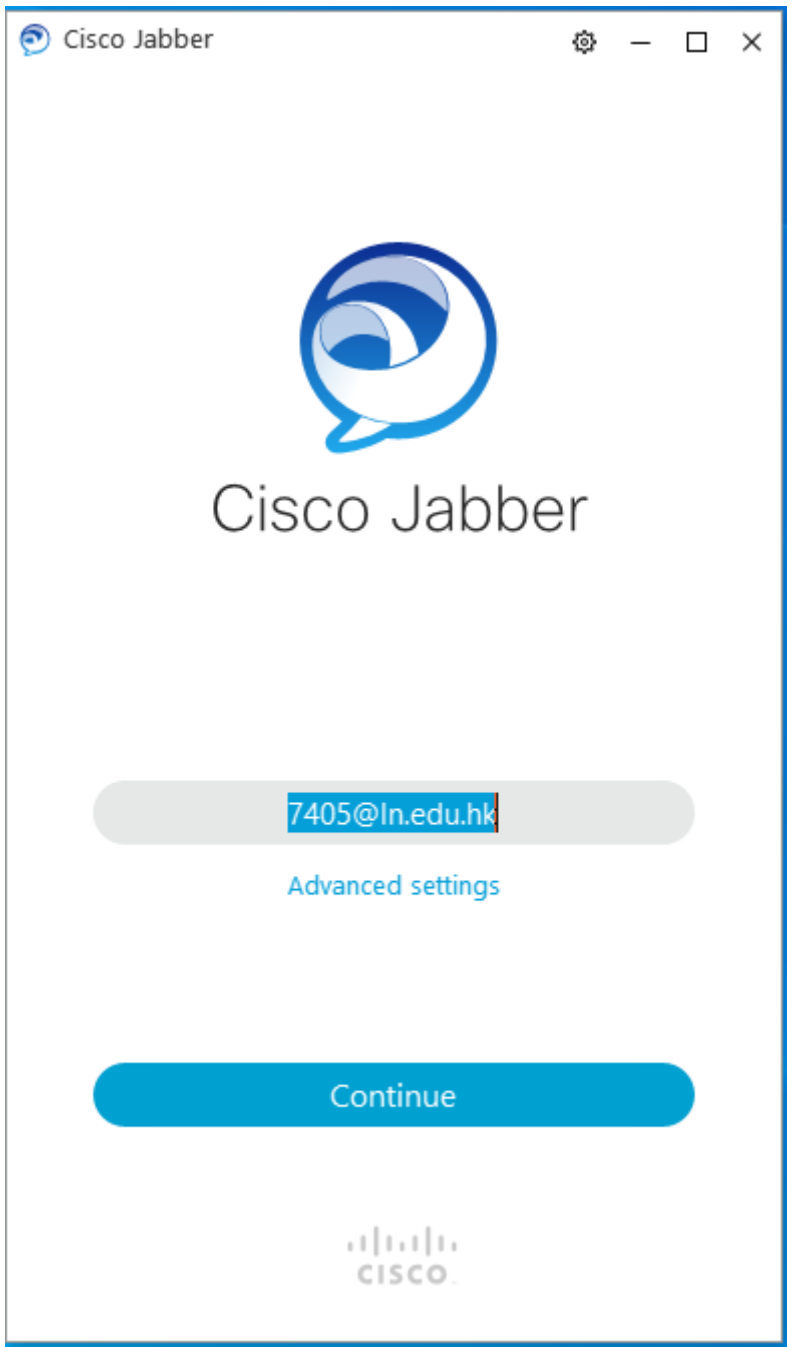

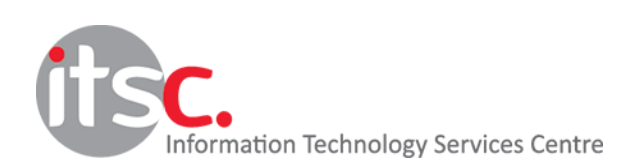

10. Input your IP Phone password to sign in.

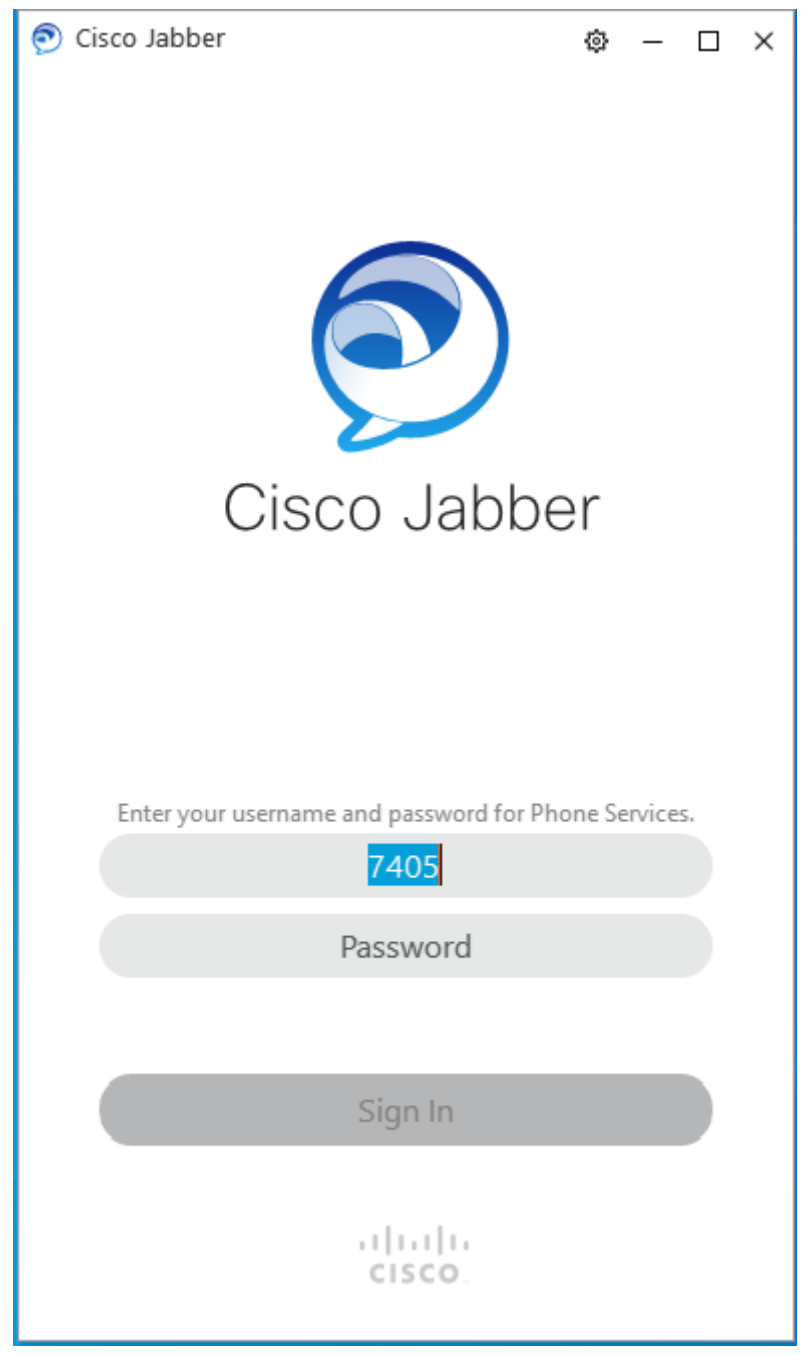

Please refer to the Quick Start Guide to use Jabber

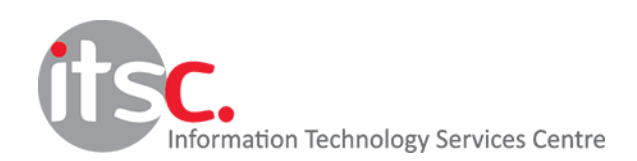